必ず以下より追加口座開設してください!(MT4を選択してください) <u>既存口座と違うアドレス</u>で新規口座開設と全く同じようにお申込みください。 <u>https://secure-vu.traders-trust.com/register/?lang=jp&a\_aid=2103254\_123</u>

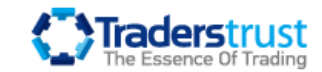

|                                   | 日本語 	 0044 203 1295899                                                  |
|-----------------------------------|-------------------------------------------------------------------------|
| * □座                              | ● 個人 ○法人                                                                |
| * お名前                             | ローマ字入力(例:Taro)                                                          |
| * 苗字                              | ローマ字入力(例:Yamada)                                                        |
| *メールアドレス                          |                                                                         |
| *居住国                              | JAPAN 🗸                                                                 |
|                                   | +81 電話                                                                  |
| * 199971                          |                                                                         |
|                                   |                                                                         |
|                                   | サインアップ                                                                  |
| 7響告: レバレッジを利用したFX通貨<br>客<br>既にメンバ | iペア・CFD商品の取引には高いレベルのリスクが伴い、お<br>様の投資元本を失う恐れがございますのでご留意下さい。<br>一ですか?ログイン |

### 登録したメールアドレスにメールが届きます。 メール認証をクリック。

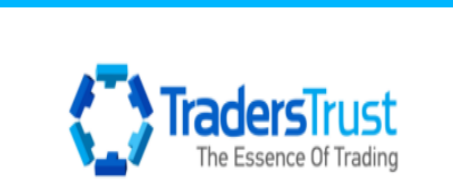

ホームページへ進む | ご連絡先 | ログイン

この度はTTCM Capital Markets Ltdをお選びいただき誠にありがとうございます。

| メール認証                                          |
|------------------------------------------------|
|                                                |
| または有効化するには <mark>こちら</mark> のコードをクリックしてください。 : |
| e1b660a2-47f9-39a8-b263-5ac6edea1908           |
|                                                |
| 敬具,<br>TTCM Capital Markets Ltd                |

# 新しいセキュアエリアパスワードを設定。

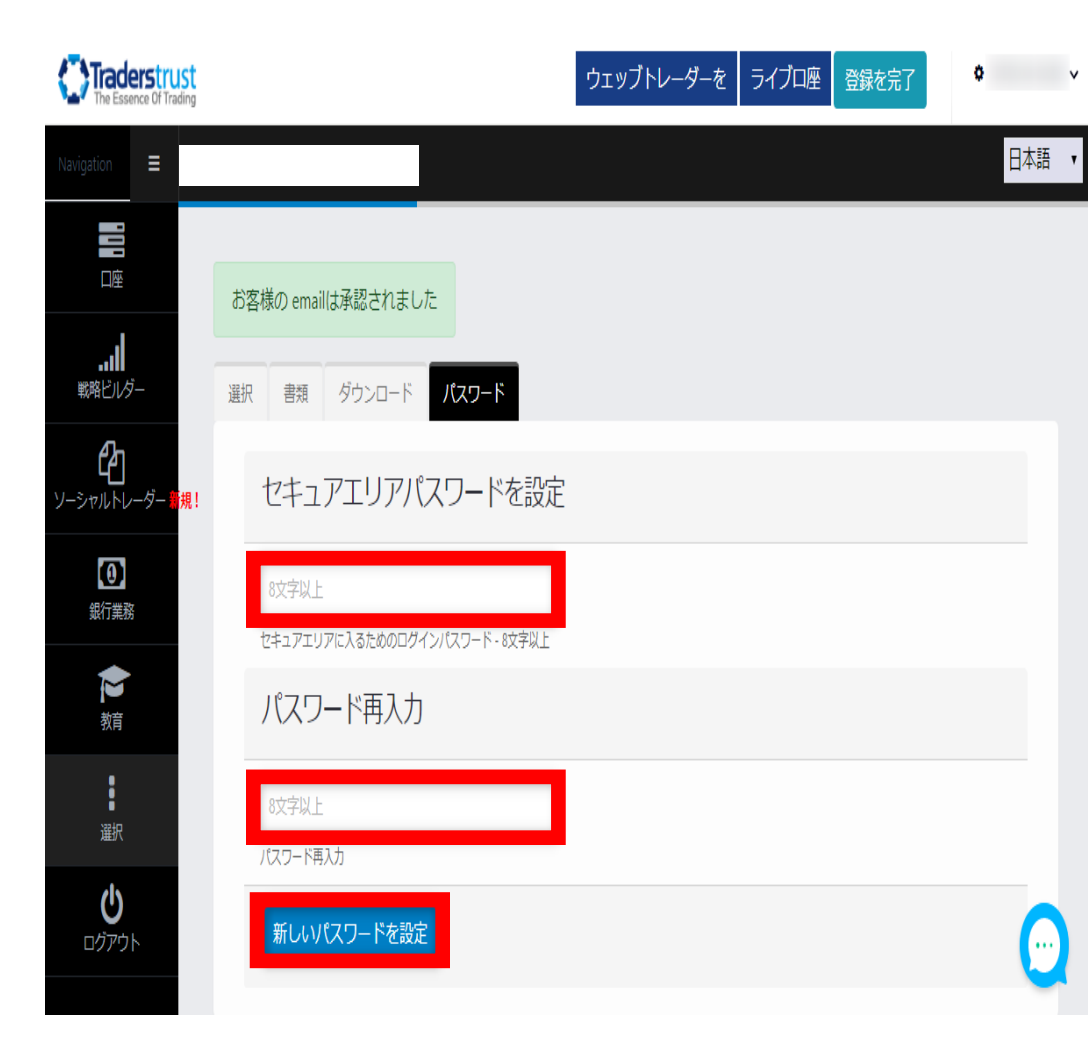

## 審査後、承認メールが届いたら『セキュアエリアに接続』をクリック。

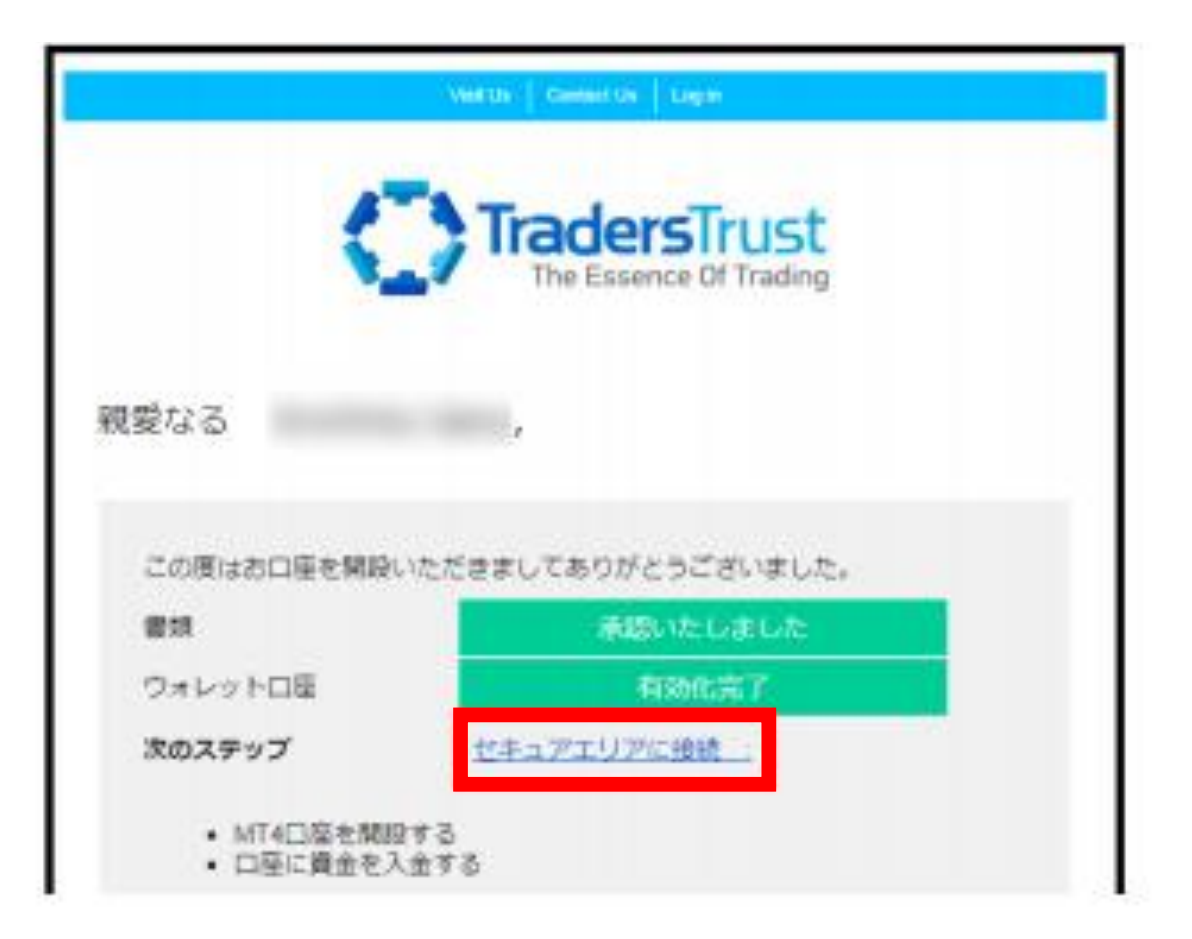

# マイページより『新規作成』をクリック。

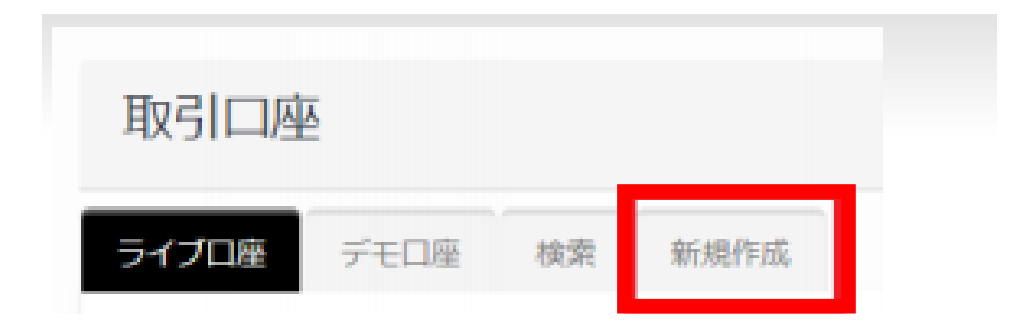

#### 以下を参考に口座情報を選択してライブロ座を開設してください。

| タイプ   | Live  | LIVE選択 |   |
|-------|-------|--------|---|
| 口座タイプ |       |        | ٠ |
| 口座通貨  | JPY   |        | ٠ |
| レバレッジ | 1:500 |        | • |
|       |       | 作成     |   |